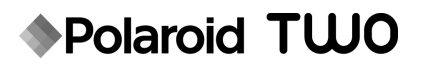

# Digitalsofortkamera Kurzanleitung

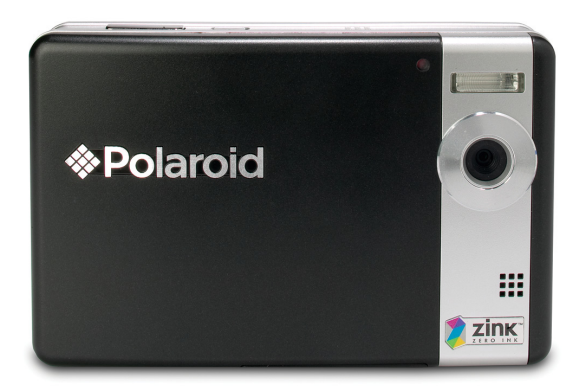

#### Haben Sie noch Fragen? Brauchen Sie Hilfe?

Dieses kurzanleitung soll Ihnen helfen, sich schnell mit Ihrem neuen Gerät vertraut zu machen.

Wenn Sie noch Fragen haben, rufen Sie unsere Helpline an. Die Nummer finden Sie auf der Beilage erät mit diesem Symbol:

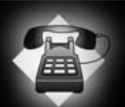

Oder besuchen Sie www.polaroid.com/support.

Digital Quality, Polaroid Simplicity™

Weitere Informationen entnehmen Sie bitte der Bedienungsanleitung oder der beiliegenden CD-ROM.

### Überblick über den Produkt

#### Ansicht von vorne

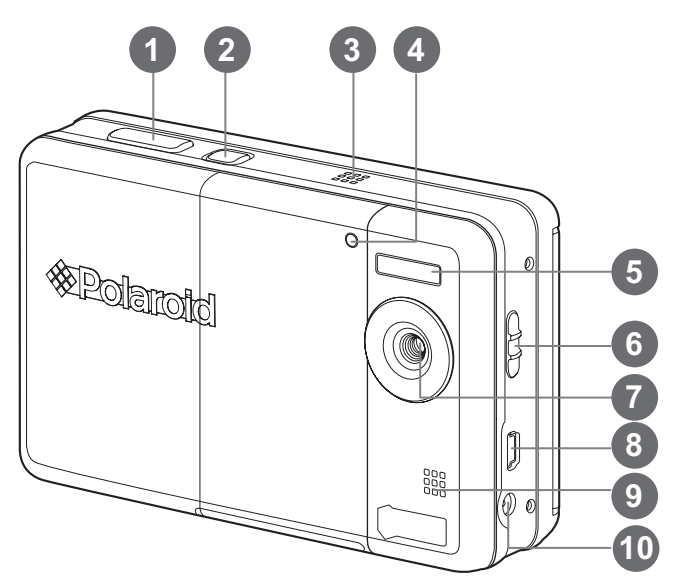

- 1. Auslöser
- 2. 心 Ein/Aus-Taste
- 3. Lautsprecher
- 4. Selbstauslöser-LED
- 5. Blitzlicht
- 6. Fokusschalter
- 7. Objektiv
- 8. USB-Anschluss
- 9. Mikrofon
- 10. DC IN-Anschluss (9 V)

#### Ansicht von hinten

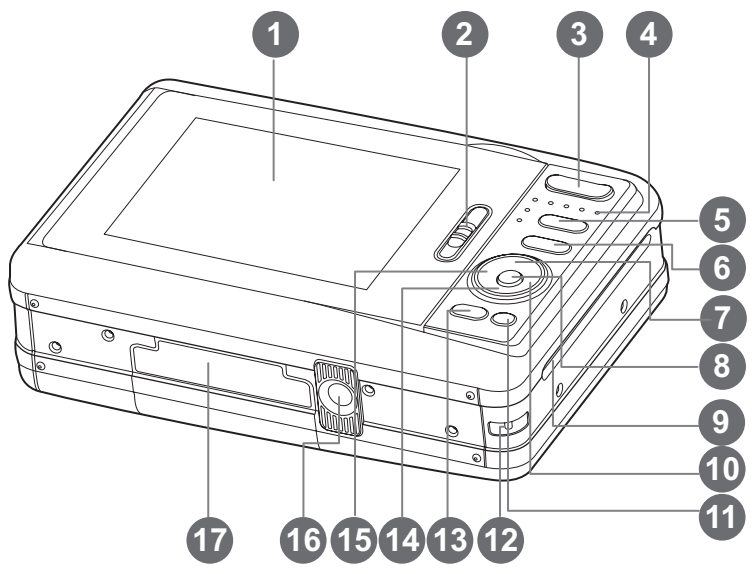

- 1. LCD-Display
- 2. Riegel für Papierfachtür
- 3. **T** Hineinzoomen-Taste **W** Herauszoomen-Taste
- 4. Status-LED
- Modustaste (Bildaufnahme- und wiedergabe)
- 6. M Menü-Taste
- 7. ▲ Auf-Taste
- 8. OK Einstelltaste
- 9. Fotoausgabe

- 10. ► Rechts-Taste
  - 4 Blitzmodus-Taste
- 11. m Selbstauslöser
- 12. Handriemenhalterung
- 13. PRINT Drucktaste
- 14. ▼ Ab-Taste
  - scn/י≡ Szenen-Taste
- 15. ◀ Links-Taste
  - Selbstauslöser
- 16. Stativgewinde
- 17. Akku-/SD-Karten-Tür

## Beginnen

- 1. Befestigen Sie den Handriemen wie in der Abbildung gezeigt wird.
- 2. Öffnen Sie die Akku-/SD-Karten-Tür.
- 3. Setzen Sie den Akku mit der Lasche ganz oben befindlich ein, wie in der Abbildung zu sehen ist.

- 4. Setzen Sie eine SD/SDHC-Speicherkarte (optional) ein.
  - Die Kamera besitzt einen internen Speicher von 16MB (4MB stehen für das Speichern von Bildern bereit). Sie können auch eine SD/SDHC-Speicherkarte (wir empfehlen die Verwendung einer separat gekauften Polaroid-SD-Karte mit bis zu 4GB) einsetzen, um die Speicherkapazität der Kamera zu erweitern.
  - Formatieren Sie auf jeden Fall die Speicherkarte mit der Kamera, bevor Sie die Karte zum ersten Mal verwenden.
- Schließen Sie die Akku-/SD-Karten-T
  ür und stellen Sie sicher, dass sie sicher verriegelt ist.

## Laden des Akkus

- 1. Schließen Sie das eine Ende des Netzteils an den DC IN 9V Anschluss der Kamera an.
- Stecken Sie das andere Ende des Netzteils in eine Netzsteckdose.

  - Laden Sie den Akku vollständig auf, bevor Sie ihn zum ersten Mal verwenden (das Laden dauert etwa 2 Stunden).

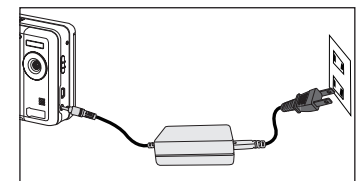

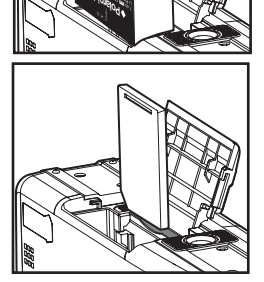

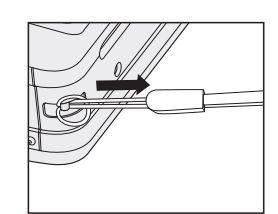

### Einlegen von Polaroid PoGo™ ZINK Photo Paper™

Legen Sie das Fotopapier ein, bevor Sie mit dem Drucken von Bildern beginnen.

1. Verschieben Sie den Riegel der Papierfachtür wie in der Abbildung gezeigt wird.

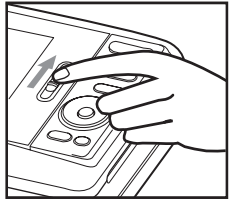

2. Packen Sie das aus 10 Blättern bestehende Polaroid PoGo™ ZINK Photo Paper™ aus.

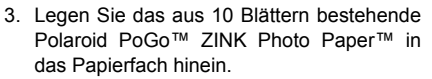

- Stellen Sie sicher, dass das Blaue ZINK Smart Sheet<sup>™</sup> eingelegt ist und die Seite mit dem Strichcode nach unten zeigt.
- Die glänzende Seite des Papiers zeigt nach oben.

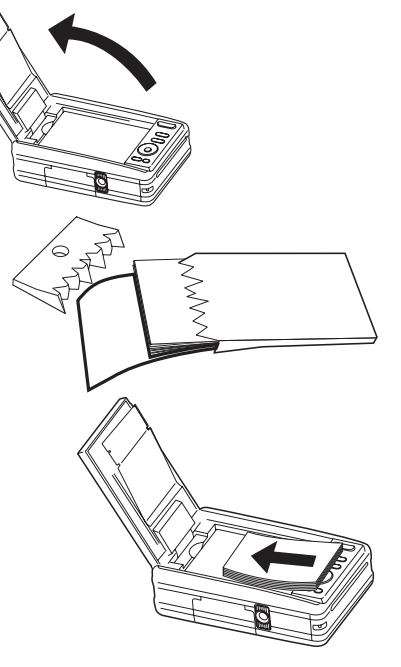

- 4. Schließen Sie die Papierfachtür.
  - Das Blaue ZINK Smart Sheet<sup>™</sup> wird automatisch ausgegeben.

## Ein- und Ausschalten der Kamera

- 1. Drücken Sie auf die ტ-Taste, um die Kamera einzuschalten.
- 2. Drücken Sie erneut auf die ტ-Taste, um die Kamera auszuschalten.

## Auswahl der Sprache

Legen Sie fest, in welcher Sprache Menüs und Meldungen auf dem LCD-Display angezeigt werden.

- Schalten Sie die Taste D 
   ■ auf [ ] oder [ ].
- Drücken Sie auf die Taste M.
- 3. Wählen Sie das Menü [Setup] mit der Taste ►.
- Wählen Sie [Sprache] mit den Tasten ▲ / ▼, und drücken Sie dann die Taste OK.
- Wählen Sie die angezeigte Sprache mit den Tasten ▲ /
   v, und drücken Sie dann die Taste OK.
  - Die Einstellung wird gespeichert.

### Aufnahme eines Bildes

- Stellen Sie den Fokusschalter auf [♥], wenn Sie eine Nahaufnahme (0,6 bis 1,45 m; 2 bis 5 feet) machen möchten. Verwenden Sie ansonsten die Normaleinstellung [▲].
- Richten Sie das Motiv zwischen den zwei horizontalen Linien auf dem LCD-Display ein. Diese zwei Linien stehen für den Rand des ZINK-Fotopapiers.
  - Wenn Sie in das Bild hineinzoomen möchten, drücken Sie auf die T-Taste. Das Motiv erscheint dann auf dem LCD-Display größer.
  - Beim Drücken auf die W-Taste erhalten Sie ein Weitwinkelbild.
- Drücken Sie den Auslöser langsam herunter, bis Sie den Ton des Auslösers hören.

## Ausdrucken eines Bildes

Nachdem Sie die Bilder angesehen haben, können Sie sie ausdrucken. Gehen Sie folgendermaßen vor:

- 1. Drücken Sie auf die Taste PRINT.
- Wählen Sie mit den Tasten ▲ / ▼ die Option [Drucken] und drücken Sie anschließend auf OK.
- 3. Wählen Sie das Bild, das Sie ausdrucken möchten, mit den ◀ / ►-Tasten aus.
- Drücken Sie auf die **OK**-Taste. Die Kamera druckt dann das auf dem Display angezeigte Bild aus.
- 5. Wenn der Speicher voll belegt ist, stehen nicht alle Optionen zur Verfügung.

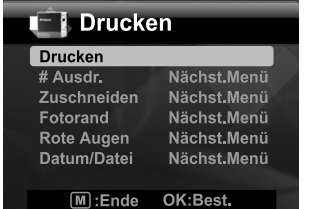

Dies ist alles!

Für weitere Informationen zum Gebrauch Ihrer neuen Digitalkamera halten Sie sich bitte an Ihr Handbuch oder wenden Sie sich an Ihren Händler <u>www.polaroid.com</u>. Bitte installieren Sie zum Lesen Ihres Handbuchs den Adobe<sup>®</sup> Acrobat<sup>®</sup> Reader<sup>TM</sup>.

"Polaroid" und "Polaroid und Pixel" sind Warenzeichen der Polaroid Corporation.

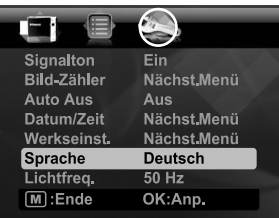

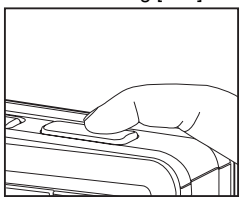